#### Как подать заявку на целевое обучение в колледж

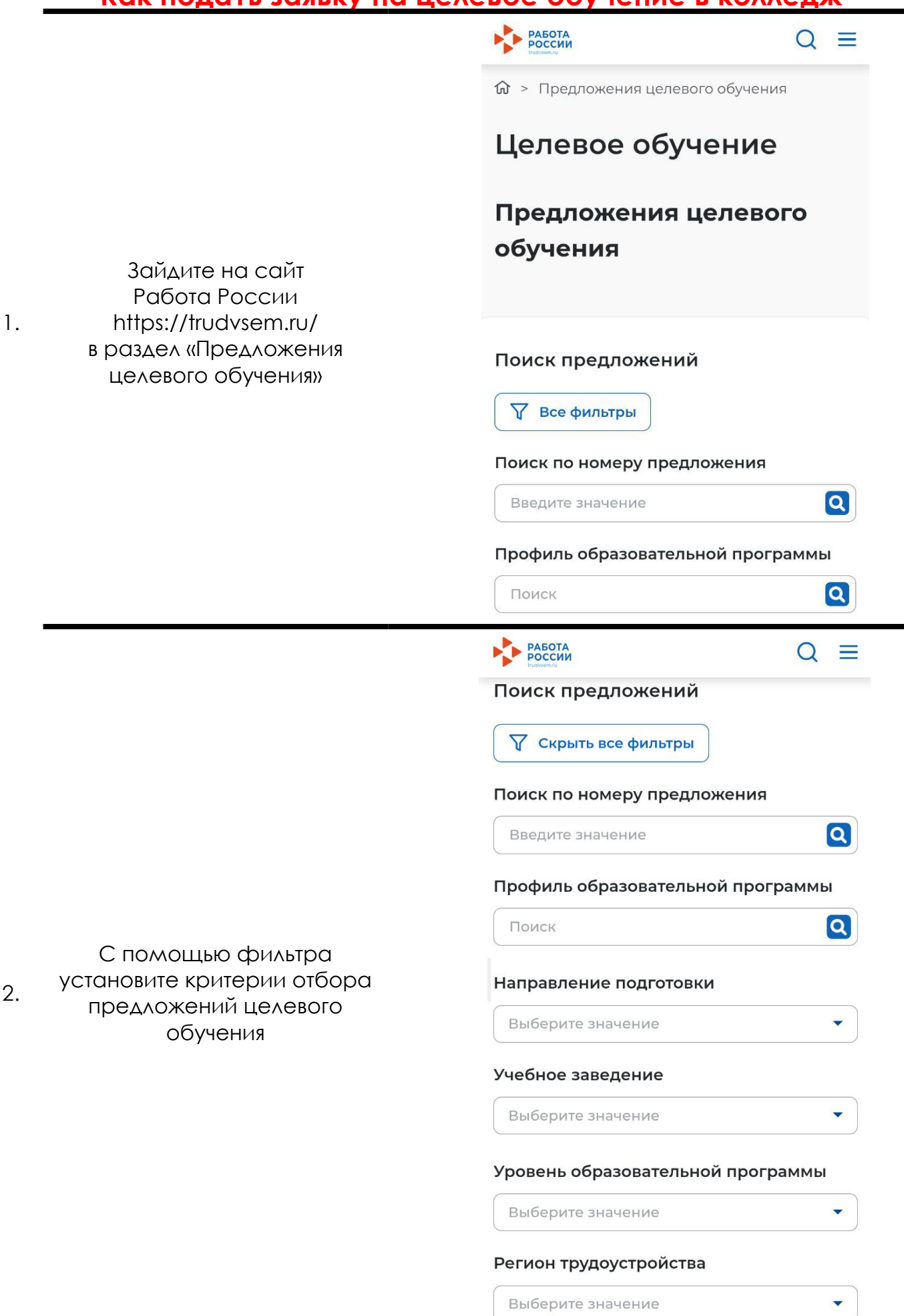

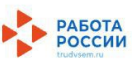

Предложение № 239752

#### Сестринское дело

Не по квоте

#### САНКТ-ПЕТЕРБУРГСКОЕ ГОСУДАРСТВЕННОЕ БЮДЖЕТНОЕ УЧРЕЖДЕНИЕ ЗДРАВООХРАНЕНИЯ "ГОРОДСКАЯ МАРИИНСКАЯ БОЛЬНИЦА"

г Санкт-Петербург, пр-кт Литейный дом: Д. 56;

- САНКТ-ПЕТЕРБУРГСКОЕ ГОСУДАРСТВЕННОЕ БЮДЖЕТНОЕ ПРОФЕССИОНАЛЬНОЕ ОБРАЗОВАТЕЛЬНОЕ УЧРЕЖДЕНИЕ "МЕДИЦИНСКИЙ КОЛЛЕДЖ № 1"
- Программа подготовки специалистов
   среднего звена Очное обучение

Дата окончания приёма

заявок: 08.08.2025 Количество поданных заявок на данное предложение: 0

Подать заявку

Среди предложенных вариантов выберите наиболее подходящий для вас. Запишите:

• номер предложения

- 3. •Наименование заказчика
  - наименование учебного учреждения
  - специальность
  - форму обучения

Предложение № 230345

#### 31.02.02 Акушерское дело

Очное, бюджетное, 50 мест, 2 г. 6 м.

СП6 ГБПОУ «МК №1»

💿 г. Санкт-Петербург

#### САНКТ-ПЕТЕРБУРГСКОЕ ГОСУДАРСТВЕННОЕ БЮДЖЕТНОЕ УЧРЕЖДЕНИЕ ЗДРАВООХРАНЕНИЯ "РОДИЛЬНЫЙ ДОМ №9"

Регион места работы Санкт-Петербург

Предусмотрено договоров

3

Подробнее о предложении

Выбрать

 $\uparrow$ 

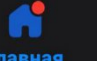

услуги

#### \_\_\_\_\_ документы

#### < Назад

### Подача заявки на целевое обучение в колледже

Целевое обучение — обучение с последующим трудоустройством

В услуге можно выбрать подходящие предложения о целевом обучении в колледжах, техникумах, училищах и подать заявки заказчикам

Заявление на поступление в колледж подаётся в отдельной услуге. Его можно подать до или после подачи заявок

Несовершеннолетним абитуриентам понадобится согласие законного представителя на заключение договора о целевом обучении

#### Подробнее о целевом обучении

## Понадобится электронная подпись

Договор с заказчиком нужно будет подписать в «Госключе» приложении семейства Госуслуг

Ответьте на несколько вопросов и узнайте, что делать дальше

Начать

С помощью Робота Макса выберите услугу «Подача заявки на целевое обучение в колледж». Ознакомьтесь с информацией

INHC

После ознакомления с информацией нажмите «Начать»

#### На следующей странице выберите документ об образовании, на основании которого вы поступаете

В СПб ГБПОУ «Медицинский колледж №1» <u>на базе</u> 6. <u>9 классов</u> открыт прием на специальность «34.02.01 Сестринское дело»

#### на базе 11 классов открыт прием на специальности «34.02.01 Сестринское дело» очная и очно-заочные формы, «31.02.01 Лечебное дело», «31.02.02 Акушерское дело»

#### < Назад

## На основании какого документа вы поступаете? От выбора документа зависит перечень доступных предложений Аттестат за 9 класс

#### < Назад

#### Что нужно для подачи заявки

• Паспортные данные

#### Срок оказания услуги

Заявку можно подать до 15 августа. Заказчик рассмотрит её после получения согласия законного представителя. Договор о целевом обучении можно будет заключить после зачисления в колледж

#### Что дальше

Заявки по выбранным предложениям будут отправлены заказчикам. Ответы придут в личный кабинет. Если вы ещё не подали заявление в выбранные для целевого обучения колледжи, подайте его в отдельной услуге

#### Результат

После одобрения заявки заказчиком и поступления в колледж вы получите договор о целевом обучении. Подпишите его в приложении «Госключ»

Перейти к заявлению

На следующей странице ознакомьтесь с представленной информацией

После ознакомления с информацией нажмите «Перейти к заявлению»

7.

Выберите предложения от заказчиков, которые вам подходят

| Колледж               | *       |
|-----------------------|---------|
| оиск                  |         |
|                       | Q       |
| <b>5</b> е Все фильтр | ы       |
| Коллелж: СПб ГБПОУ «М | K №1» × |

Результат поиска

Выбранные предложения

Предложение № 229676

#### 34.02.01 Сестринское дело

Очное, бюджетное, 100 мест, 1 г. 10 м.

СП6 ГБПОУ «МК №1» О г. Санкт-Петербург

#### САНКТ-ПЕТЕРБУРГСКОЕ ГОСУДАРСТВЕННОЕ КАЗЕННОЕ УЧРЕЖДЕНИЕ ЗДРАВООХРАНЕНИЯ "ГОРОДСКАЯ СТАНЦИЯ ПЕРЕЛИВАНИЯ КРОВИ"

Регион места работы Санкт-Петербург

Предусмотрено договоров

На следующей странице найдите предложение, которое выбрали на сайте Работа России

8. С помощью фильтров выберите учебное заведение, номер предложения или наименование заказчика для быстрого поиска

После выбора предложения нажмите «Продолжить»

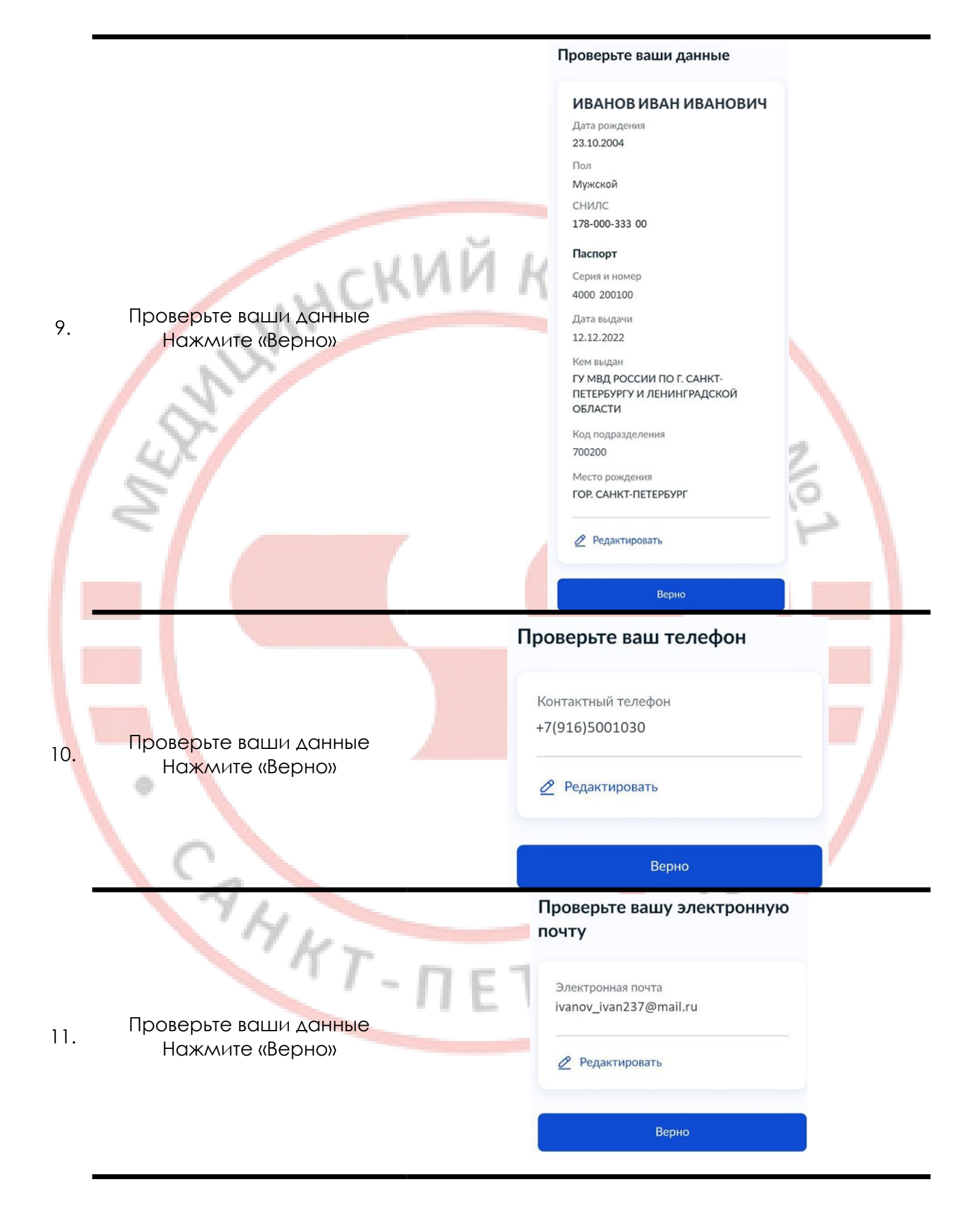

# 12. Проверьте ваши данные Нажмите «Верно»

## Проверьте адрес постоянной регистрации

Адрес

г Санкт-Петербург, ул Одуванчиков, д 9, кв 38

🖉 Редактировать

Верно

#### < Назад

#### Правила предоставления услуги

#### Что вы подтверждаете

 Вы согласны на заключение договора о целевом обучении 34

- Вы согласны на отправку заявок заказчикам целевого обучения
- Вы знаете, что заявка имеет юридическую силу только при одновременной подаче заявления на поступление в колледж

Подтверждаю всё
 вышеперечисленное

Договор о целевом обучении всегда подписывают абитуриент и заказчик, в части случаев — ещё колледж и работодатель

### Заключение договора не гарантировано

Если поступивших будет больше, чем предусмотрено договоров по этому предложению, заказчик выберет нужное количество заявок. Если вы не пройдёте этот отбор, сможете учиться на общих основаниях или подать заявку на целевое обучение уже во время учёбы

Отправить заявление

Ознакомьтесь с представленной информацией, отметьте галочкой подтверждение перечисленных пунктов и нажмите

«Отправить заявление»

KT-П

Вы подали заявку!

13.